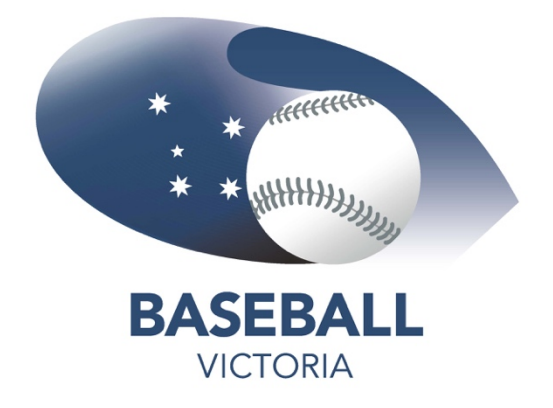

# New to TeamApp?

Download Team App from the Google Play or the App Store or you can join via www.teamapp.com Select **SIGN UP**, then select **SIGN UP TO USE TEAMAPP** 

| SIGN UP TO USE TEAM APP | Q SEARCH | GET THE APP | ABOUT 🕶       | SIGN UP 👻   | LOG IN |
|-------------------------|----------|-------------|---------------|-------------|--------|
|                         |          |             | SIGN UP TO US | SE TEAM APP |        |
| GREATE A TEAM APP       |          |             | CREATE A TEAN | M APP       |        |

Begin the sign up by selecting one of the following methods:

Email Google Account Facebook

| Welcome     | e to Team App        |          |                        |
|-------------|----------------------|----------|------------------------|
| Email Addre | ss<br>@example.com   |          |                        |
|             |                      | Continue |                        |
|             |                      | OR       |                        |
| G           | Continue with Google | •        | Continue with Facebook |

If you have not created an account previously, select YES.

If you have had an account previously, select NO and re-set your password or contact Baseball Victoria for assistance on 03 96458000 or via email <u>HERE</u>

| This email address is not registered with Team App. If you have previously registered it may have been with a<br>different email address.<br>Are you sure you want to create a brand new Team App account? |
|----------------------------------------------------------------------------------------------------|
| Yes                                                                                                    |
|                                                                                                    |
| No                                                                                                    |

A security code will be sent to the email associated with the accounts above

# Enter the code from your email and click **SUBMIT.**

| Security Code                                                                                                    |
|----------------------------------------------------------------------------------------------------|
| We have sent a six-digit security code to kelliethomas@outlook.com. Once logged in you can personalize your<br>password via settings. |
| Security Code                                                                                                    |
|                                                                                                    |
| Submit                                                                                                    |
| Resend Security Code                                                                                                    |

### Enter all User details and click SAVE

| User Details            |   |
|-------------------------|---|
| Name<br>Your Name       |   |
| Year of Birth           | • |
| Gender<br>Please select | • |
| Country                 | • |
| Save                    |   |
| Cancel                  |   |

Tick all the **CONSENT** and click **ACCEPT**.

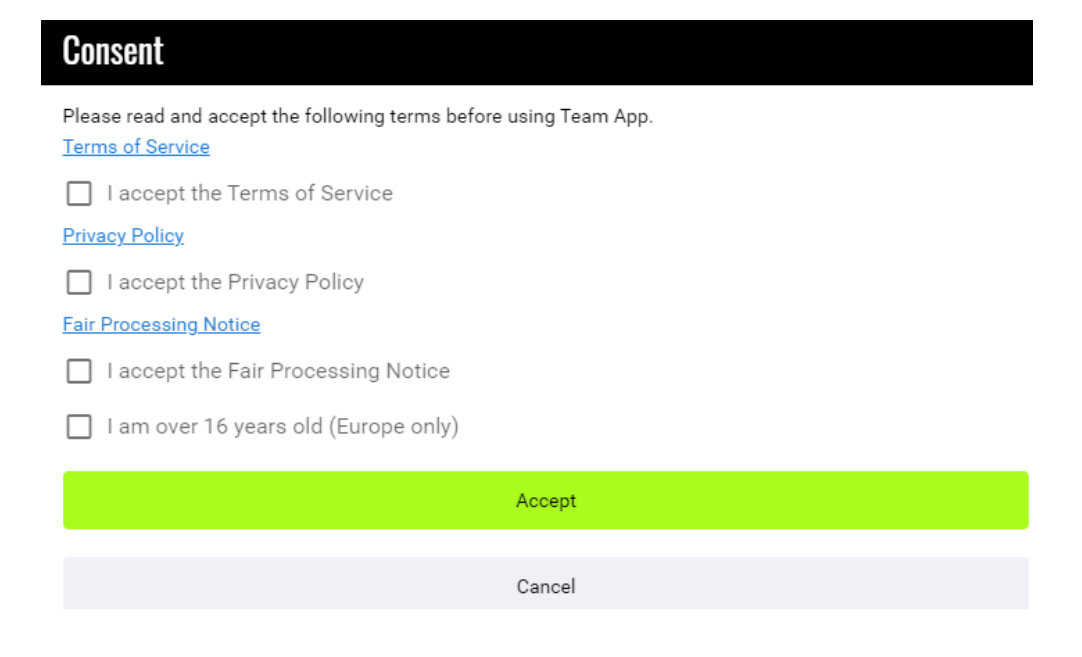

# Click the SEARCH icon (Find your Team/Club) and type Baseball Victoria.

| My Teams             |                                   |                                                                          |    |  |
|----------------------|-----------------------------------|--------------------------------------------------------------------------|----|--|
| Welcome to Team App! |                                   |                                                                          |    |  |
| It lo                | oks like you don't have any teams | s or clubs yet. You can find your team or club, or create your very own. |    |  |
| Q                    | +                                 |                                                                          |    |  |
| Find your Team /     | Create a new Team                 |                                                                          |    |  |
| Club                 | / Club                            |                                                                          |    |  |
|                      |                                   | ර Reload                                                                 |    |  |
| Find                 |                                   |                                                                          | +  |  |
| Enter team or club   | name                              |                                                                          |    |  |
| Baseball Victo       | oria                              |                                                                          | xq |  |

Click on Baseball Victoria and you will be taken to the BV TeamApp Home Page.

| Find                                                                                        | +              |
|---------------------------------------------------------------------------------------------|----------------|
| - Enter team or club name                                                                   |                |
| Baseball Victoria                                                                           | XQ             |
| Baseball Victoria                                                                           |                |
| Baseball, Victoria, Australia                                                               |                |
| Click on the <b>STORE</b>                                                                   |                |
| TEAM APP Q search get the APP ABOUT                                                         | CKETS MY TEAMS |
| BASEBALL VICTORIA<br>REMOVE ADS FROM YOUR<br>TEAM'S MOBILE APP & WEBS                       | ITE            |
| HOME NEWS SOCIAL MEDIA RETURN TO TRAINING REGISTRATION 2020/21 VSBL FIXTURES PARTNERS STORE |                |

Select the relevant product.

| Store 🕕                                                                            | Ì                       | :           |
|------------------------------------------------------------------------------------|-------------------------|-------------|
| 2021 STATE CHARTER CHAMPIONSHIP - 6 A Side<br>DATE: 9, 10 & 11 April, 2021         | \$10                    | 0<br>0<br>0 |
| 2021 STATE CHARTER CHAMPIONSHIP - LITTLE LEAGUE DI<br>DATE: 9, 10 & 11 April 2021  | EVELOPMENT \$40         | 0<br>0<br>0 |
| 2021 STATE CHARTER CHAMPIONSHIP - LITTLE LEAGUE M<br>DATE: 9, 10 & 11 April, 2021  | AJOR \$395              | 0<br>0<br>0 |
| 2021 STATE CHARTER CHAMPIONSHIP - SENIOR, INTERME<br>DATE: 16, 17 & 18 April, 2021 | DIATE & JUNIOR LE \$395 | 0<br>0<br>0 |

Complete the registration form and **ADD to CART.** Select multiple products if required before proceeding to the Checkout.

**CLICK** on cart to see products to be purchased. The number in the red circle indicates the number of products selected.

Store 🛈 🚬 🔁 :

Click **CHECKOUT** if product purchases are correct.

| Your Cart                                                                                         | Ē       |
|---------------------------------------------------------------------------------------------------|---------|
| 2021 STATE CHARTER CHAMPIONSHIP - LITTLE LEAGUE DEVELOPMENT<br>Quantity: 1<br>Item Price: \$40.00 | \$40.00 |
| Subtotal                                                                                          | \$40.00 |
| Notes                                                                                             |         |
| Purchase Details                                                                                  |         |
| Kellie Thomas                                                                                     |         |
| Phone                                                                                             |         |
| kellie.thomas@baseballvictoria.com.au                                                             |         |
| Checkout                                                                                          |         |
|                                                                                                   |         |

By using this store you acknowledge that it is your responsibility to know whom you are transacting with and that Team App, its owners and subsidiaries, are not liable for any claims whatsoever.

Complete checkout using a Debit or Credit Card

| 2 |    |    | 0  |    |   |   |    |   |
|---|----|----|----|----|---|---|----|---|
|   | m  | ۵r |    | Im | m | 6 | r٦ | ľ |
| U | пu |    | υι |    |   | α |    | 1 |
|   |    |    |    |    |   |   | -  |   |

| 2021 STATE CHARTER CHAMF<br>Quantity: 1<br>Item Price: \$40.00 | PIONSHIP - LITTLE LEAGUE DEVELOPM | ENT<br>\$40.00 |
|----------------------------------------------------------------|-----------------------------------|----------------|
| Subtotal                                                       |                                   | \$40.00        |
| Total                                                          |                                   | \$40.00        |
|                                                                | Pay with Debit or Credit Card     |                |

## A confirmation email will be sent once payment has been successful.

Baseball Victoria » Store Purchase » Payment Receipt #633144

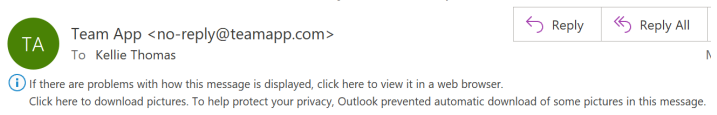

See below for Frequently Asked Questions.

#### Where do I find TeamApp?

Download Team App from the Google Play or the App Store or you can join via TeamApp

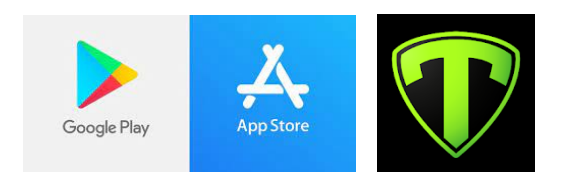

#### How do I become a member?

Follow the instructions <u>HERE</u> for information on joining TeamApp.

#### What if I have forgotten my password?

If you have forgotten your password, open the app or go to teamapp.com.

- Select the Log In or Sign Up button.
- Enter your registered Team App e-mail.
- Click the 'Forgot your password?' link.
- Check e-mail for temporary passcode and enter code to access.
- Once logged in, you can update your password via 'settings / change password'.

**Note:** Make sure the e-mail address is registered with Team App otherwise you will not get a password reset e-mail. Check your 'junk' and 'SPAM' folders.

#### I can't remember what email I used.

Contact Baseball Victoria for assistance on 03 9645 8000 or via email HERE.

#### Who do I contact if I am have an issue with TeamApp?

If you are having trouble accessing TeamApp, contact Baseball Victoria on 03 9645 8000 or via email HERE.

#### Can I buy multiple products?

Yes, if you have more than 1 child participating, select the products before proceeding to the Checkout.

#### How will I know if the payment has been successful?

A confirmation email will be sent confirming payment.